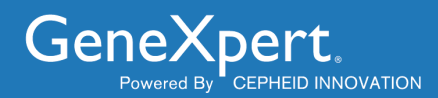

# C360 Sync Quick Reference Guide

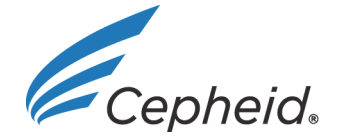

301-3790, Rev. E June 2020

#### **Trademark and Copyright Statements**

Cepheid<sup>®</sup>, the Cepheid logo, GeneXpert<sup>®</sup>, Xpert<sup>®</sup>, C360 Analytics and C360 Sync are trademarks of Cepheid. Microsoft<sup>®</sup> Windows<sup>®</sup>, Windows<sup>®</sup> 7, Windows<sup>®</sup> 10, Windows<sup>®</sup> XP are trademarks of Microsoft Corporation.

All other trademarks are the property of their respective owners.

#### ©Cepheid 2020. All rights reserved.

#### Disclaimers

C360 Sync and C360 Analytics software enable institutions to upload data from the GeneXpert system in order to access this data, process it in various ways and share it with other institutions. The administrator of the institution can set data collection policies, modify the kind of data processed, change the level of detail of reports (which may include demographic information about patients such as sex, race and age group), and enable data sharing with other institutions. Cepheid may process this data on behalf of the institution as specified in the User Agreement. The institution is responsible for ensuring that such data processing does not violate any third party rights and complies with applicable laws and regulations, including those concerning privacy and data protection. The institution is also responsible for ensuring that such data processing is secure, including that the GeneXpert system is hosted in a secure environment. The C360 Analytics software requires internet connectivity, and the institution's existing systems, networks and servers. Cepheid does not guarantee the accuracy or completeness of any data processed by the C360 Sync or C360 Analytics software, and is not liable for data inaccuracies or incompleteness, for problems caused by lack of internet connectivity, malfunctioning of any equipment, system or network outside of Cepheid's control, the institution's configuration of the C360 Sync or C360 Analytics software, and the institution's processing and use of the data.

All examples (printouts, graphics, displays, screens, etc.) are for information and illustration purposes only and shall not be used for clinical or maintenance evaluations. Data shown in sample printouts and screens do not reflect actual patient names or test results. Labels depicted in the manual may appear different from actual product labels. Cepheid makes no representations or warranties about the accuracy and reliability of the information contained in this document. The information was developed to be used by persons trained and knowledgeable in GeneXpert system operation or under the direct supervision of Cepheid technical support or service representatives. Updates to this document may be issued periodically.

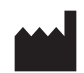

Cepheid 904 Caribbean Drive Sunnyvale, CA 94089-1189 USA

Phone: +1.408.541.4191 Fax: +1.408.541.4192

### **Table of Contents**

### C360 Sync Quick Reference Guide

| 1 | Intende | ed Use1                                    |
|---|---------|--------------------------------------------|
| 2 | Descri  | ption                                      |
| 3 | About   | this Manual                                |
| 4 | Progra  | m and Interface Controls                   |
|   | 4.1     | Launching the Program                      |
|   | 4.2     | Opening the User Interface                 |
|   | 4.3     | Exiting the Program                        |
| 5 | User Ir | nterface                                   |
|   | 5.1     | About Tab                                  |
|   | 5.2     | Tests Tab4                                 |
|   | 5.3     | Policy Tabs                                |
|   | 5.4     | Network Settings Tab                       |
|   | 5.5     | System Properties Tab                      |
|   | 5.6     | Status Tab                                 |
| 6 | Admini  | istrator Functions                         |
|   | 6.1     | Uploading Test Results to C360 Analytics13 |
|   | 6.2     | Downloading Files to the C360 Sync13       |
| 7 | Softwa  | re Upgrade                                 |
| 8 | Cephe   | id Headquarters Locations                  |
| 9 | Techni  | cal Assistance                             |

## List of Figures

| Figure 1  | C360 Sync Icon (Task Bar Location) 2                       |
|-----------|------------------------------------------------------------|
| Figure 2  | C360 Sync Opening Screen                                   |
| Figure 3  | Tabs Located on the User Interface Screen                  |
| Figure 4  | User Interface Screen - About Tab 4                        |
| Figure 5  | Services Tab in Windows Task Manager (Windows 7)           |
| Figure 6  | Services Tab in Task Manager (Windows 10) 6                |
| Figure 7  | Windows Services Window                                    |
| Figure 8  | User Interface Screen - Tests Tab                          |
| Figure 9  | User Interface Screen - Data Collection Policies Tab       |
| Figure 10 | User Interface Screen - Technical Policies Tab 10          |
| Figure 11 | User Interface Screen - Network Settings Tab 11            |
| Figure 12 | User Interface Screen - System Properties Tab (Example) 12 |
| Figure 13 | User Interface Screen - Status Tab 13                      |
| Figure 14 | Download Complete Pop-Up Message 14                        |
| Figure 15 | About Tab- Showing Path to Downloads Folder 14             |
| Figure 16 | New Version Available Advisory Banner 14                   |
| Figure 17 | Update in Progress Screen                                  |
| Figure 18 | C360 Sync Login Screen                                     |
| Figure 19 | C360 Sync User Interface Screen - Tests Tab 16             |
|           |                                                            |

### 1 Intended Use

C360 Sync is a medical device data system (MDDS) that transmits data from Cepheid Instrument Systems to C360 cloud.

Note

C360 Analytics is a supplemental information management web application that acts as an IT application and is not to be used for diagnosis, treatment of an individual patient(s), or active patient monitoring.

### 2 Description

### **C360 Analytics Product Components**

- C360 Analytics web application is a web portal that is a device-relationship management platform that helps drive the following:
  - User account and rights management
  - Data aggregation, access and trending
- C360 Sync is a software module that provides communication between C360 Analytics server and the GeneXpert system. The software resides on your GeneXpert system computer.
- C360 Analytics server is a back-end cloud database that facilitates analysis of instrument data transmitted and shared over the C360 Analytics web application.

### 3 About this Manual

This C360 Sync Quick Reference Guide provides instructions for the operation of C360 Sync software on your system. The main function of the software is to upload data from a GeneXpert system to C360 Analytics. Read this entire document before proceeding.

The institution is responsible for ensuring that the uploading of data from GeneXpert to the C360 Analytics complies with applicable laws and regulations, including those concerning privacy and data protection.

### 4 **Program and Interface Controls**

### 4.1 Launching the Program

C360 Sync utilizes an autolaunch function and will start automatically upon computer startup. No user action is required.

### 4.2 Opening the User Interface

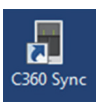

1. Click the C360 Sync icon on your desktop (shown at the left) to open the C360 Sync user interface.

OR

Click the C360 Sync icon located on the Windows Task Bar (see Figure 1). When the small pop-up menu appears, click **Show Window** to launch the C360 Sync user interface.

Click Quit to close the C360 Sync program.

Figure 1. C360 Sync Icon (Task Bar Location)

Note

The C360 Sync software runs on Windows XP, Windows 7, and Windows 10. The screens shown in this manual are from C360 Sync software running on Windows 7. Screens for C360 Sync software running on Windows XP and Windows 10 are similar.

The C360 Sync opening screen (see Figure 2) will appear briefly, followed by the User interface screen, as shown in Section 5, User Interface.

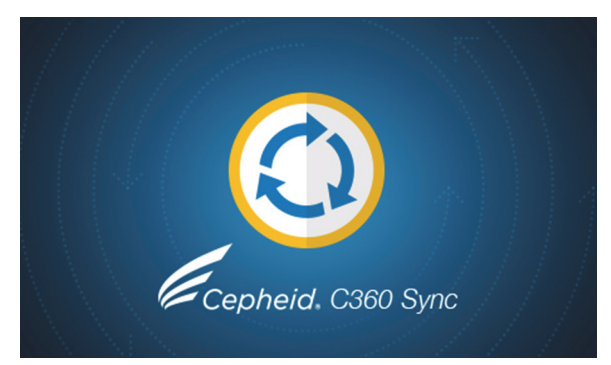

Figure 2. C360 Sync Opening Screen

### 4.3 Exiting the Program

1. Click **Quit**, the second command in the pop-up menu shown in Figure 1, to exit the C360 Sync program.

Note

**Quitting the software** will stop all background functions (uploading of data and downloading of files) until the next computer startup or until the software is manually restarted. However, if an activity is taking place in the background, such as the uploading or downloading of data files, simply **closing the user interface** will not interrupt or interfere with the background functionality.

### 5 User Interface

Seven tabs are located across the top of the User Interface screen, as shown in Figure 3. The opening screen will be the **Tests** tab. Clicking any one of these tabs will display the screens as described below.

| 000  | Sync   |                          |                           |                  |                   |       |  |
|------|--------|--------------------------|---------------------------|------------------|-------------------|-------|--|
| ests | Status | Data Collection Policies | <b>Technical Policies</b> | Network Settings | System Properties | About |  |
|      |        |                          |                           |                  |                   |       |  |
|      |        |                          |                           |                  |                   |       |  |
|      |        |                          |                           |                  |                   |       |  |

Figure 3. Tabs Located on the User Interface Screen

| Tab                        | Section                                 |
|----------------------------|-----------------------------------------|
| Test                       | See Section 5.2, Tests Tab.             |
| Status                     | See Section 5.6, Status Tab.            |
| Data Collection Procedures | See Section 5.3, Policy Tabs.           |
| Technical Policies         | See Section 5.3, Policy Tabs.           |
| Network Settings           | See Section 5.4, Network Settings Tab.  |
| System Properties          | See Section 5.5, System Properties Tab. |
| About                      | See Section 5.1, About Tab.             |

### 5.1 About Tab

The About tab shows general information about the software (see Figure 4).

|                                                                                 | 📕 C360 Sync                                                                                                    |  |
|---------------------------------------------------------------------------------|----------------------------------------------------------------------------------------------------|--|
|                                                                                 | Tests Status Data Collection Policies Technical Policies Network Settings System Properties About                                                                                                    |  |
| Path to the folder where<br>downloaded documents<br>are saved (see Section 6.2, | C360 Sync Version 1.5e.1 Copyright 2014-2018 Cepheid. Warning: This computer program is protected by copyright law and international treaties. Unauthorized reproduction or distribution of this program, or any portion of it, may result in severe civil and criminal penalties, and will be prosecuted to the maximum extent possible under the law. License System Information Operation System Windows 7 (6.1) |  |
|                                                                                 | GX DB Version 3.0.9.0                                                                                                    |  |
| C300 Sync).                                                                     | Java Runtime Environment Version 1.8.0,152                                                                                                    |  |
|                                                                                 | Keporter Global Unique ID         Zaees203-3421-489/198b1-9C94a4/eS189           Downloads Folder         C:\GeneXpert\XpertReporter\Document                                                                                                    |  |
|                                                                                 | Restart service                                                                                                    |  |
| Indicates if system is                                                          |                                                                                                    |  |
| connected.                                                                      | Serve : Connected ser: admin1 Logout Tests Sent: 0                                                                                                    |  |

Figure 4. User Interface Screen - About Tab

### 5.2 Tests Tab

The **Tests** tab is the opening screen of the user interface. You can view recently performed tests and add supplemental data into specific fields of test results, such as patient sex, race, age group, etc.

Your administrator decides (and authorizes) which additional fields are needed for each assay. Note These authorized fields may vary between assays, systems or users. Supplemental data can be added to results present in the C360 Analytics system database (tests run within the last 30 days). The Tests tab screen is the only area in the user interface with which the user is expected to Note interact. This is also the only feature that is interactive on the C360 Sync software. Restoring a GeneXpert Database Before restoring the GeneXpert database or updating the GeneXpert database to the next version, Note verify that Cepheid Reporter Daemon has stopped. Verify if Daemon service is running by using the Windows Task Manager program: Press Ctrl+Alt+Del to open the Windows Task Manager (Windows 7) or the Task 1. Manager (Windows 10).

| oplications   Processes                                                                                                    | Services                             | Performance Networking Users                                                                                                    |                                                                           |                                                                                     |   |
|----------------------------------------------------------------------------------------------------|--------------------------------------|----------------------------------------------------------------------------------------------------|---------------------------------------------------------------------------|-------------------------------------------------------------------------------------|---|
| Name                                                                                                    | PID                                  | Description                                                                                                    | Status                                                                    | Group                                                                               | ^ |
| Audiosrv<br>AxInstSV<br>BDESVC<br>BFE<br>BITS<br>Browser<br>bthserv                                                                        | 1016<br>1852<br>1156<br>1156<br>3372 | Windows Audio<br>ActiveX Installer (AxInstSV)<br>BitLocker Drive Encryption Service<br>Base Filtering Engine<br>Background Intelligent Transfer Service<br>Computer Browser<br>Bluetooth Support Service                                  | Running<br>Stopped<br>Stopped<br>Running<br>Running<br>Running<br>Running | LocalServic<br>AxInstSVG<br>netsvcs<br>LocalServic<br>netsvcs<br>netsvcs<br>bthsvcs | I |
| CepheidDaemon                                                                                                    | 10232                                | Cepheid Reporter Daemon                                                                                                    | Running                                                                   | N/A                                                                                 |   |
| CepheidDaemon 10232<br>CertPropSvc 1156<br>dr_optimization_v<br>dr_optimization_v<br>COMSysApp<br>cphs<br>CryptSvc 1624<br>CarGarcian 1020 |                                      | Certificate Propagation<br>Microsoft .NET Framework NGEN v2.0.50727_X86<br>Microsoft .NET Framework NGEN v4.0.30319_X86<br>COM+ System Application<br>Intel(R) Content Protection HECI Service<br>Cryptographic Services<br>Offline Files | Running<br>Stopped<br>Stopped<br>Stopped<br>Running<br>Running            | netsvcs<br>N/A<br>N/A<br>N/A<br>N/A<br>NetworkSe<br>LocalSyste                      | Ţ |

2. Click the **Services** tab.

Figure 5. Services Tab in Windows Task Manager (Windows 7)

| 😰 Task Manager                          |               |                |                  |        |                        |         | _   |    | × |
|-----------------------------------------|---------------|----------------|------------------|--------|------------------------|---------|-----|----|---|
| <u>File</u> <u>Options</u> <u>V</u> iew |               |                |                  |        |                        |         |     |    |   |
| Processes Performance                   | App history   | Startup Users  | Details Servi    | es:    |                        |         |     |    |   |
| Name                                    | PID           | Description    |                  |        |                        | Status  | Gro | up | ^ |
| CepheidDaemon                           | 8200          | Cepheid Repo   | orter Daemon     |        |                        | Running |     |    |   |
| 🔍 xbgm                                  |               | Xbox Game N    | lonitoring       |        |                        | Stopped |     |    |   |
| 🔍 WSearch                               | 7488          | Windows Sea    | rch              |        |                        | Running |     |    |   |
| 🔅 WMPNetworkSvc                         |               | Windows Me     | dia Player Netw  | ork Sł | haring Service         | Stopped |     |    |   |
| 🌼 wmiApSrv                              | 5336          | WMI Perform    | ance Adapter     |        |                        | Running |     |    |   |
| 🌼 WinDefend                             | 2592          | Windows Def    | ender Antivirus  | Servio | ce                     | Running |     |    |   |
| 🖗 WdNisSvc                              | 1744          | Windows Def    | ender Antivirus  | Netw   | ork Inspection Service | Running |     |    |   |
| 🌼 wbengine                              |               | Block Level B  | ackup Engine S   | rvice  | :                      | Stopped |     |    |   |
| 🔍 VSS                                   |               | Volume Shad    | ow Copy          |        |                        | Stopped |     |    |   |
| 🔍 vds                                   |               | Virtual Disk   |                  |        |                        | Stopped |     |    |   |
| 🔍 VaultSvc                              | 728           | Credential Ma  | anager           |        |                        | Running |     |    |   |
| 🔍 UI0Detect                             |               | Interactive Se | rvices Detection |        |                        | Stopped |     |    |   |
| 🔍 TrustedInstaller                      |               | Windows Mo     | dules in staller |        |                        | Stopped |     |    |   |
| 🍓 TieringEngineService                  |               | Storage Tiers  | Management       |        |                        | Stopped |     |    |   |
| 🔍 SQLWriter                             | 2256          | SQL Server VS  | S Writer         |        |                        | Running |     |    |   |
| SQLTELEMETRY                            | 4972          | SQL Server CE  | IP service (MSS  | QLSE   | RVER)                  | Running |     |    |   |
| SQLSERVERAGENT                          |               | SQL Server Ag  | jent (MSSQLSE    | VER)   |                        | Stopped |     |    |   |
| 🔅 SQLBrowser                            | 2204          | SQL Server Br  | owser            |        |                        | Running |     |    |   |
| 🔍 sppsvc                                |               | Software Prot  | ection           |        |                        | Stopped |     |    |   |
| 🔍 Spooler                               | 2548          | Print Spooler  |                  |        |                        | Running |     |    |   |
| 🌼 spectrum                              |               | Windows Per    | ception Service  |        |                        | Stopped |     |    |   |
| SNMPTRAP                                |               | SNMP Trap      |                  |        |                        | Stopped |     |    | ~ |
| Fewer <u>d</u> etails                   | Open Services |                |                  |        |                        |         |     |    |   |

#### Figure 6. Services Tab in Task Manager (Windows 10)

For Windows 7, click the Services button (in the lower right of the screen).
 For Windows 10, click the Open Services link (in the lower left of the screen).
 The Services window opens (see Figure 7).

| File Action View   | Help                                    |                                                                                                    |                                                                      |                         |         |                            |                                           |          |
|--------------------|-----------------------------------------|----------------------------------------------------------------------------------------------------|----------------------------------------------------------------------|-------------------------|---------|----------------------------|-------------------------------------------|----------|
| 🔶 🔿 🗔 🔄 🏟          | 🔒 🛛 📷 🕨 🗰 H 🕩 👘                         |                                                                                                    |                                                                      |                         |         |                            |                                           |          |
| 🔅 Services (Local) | Services (Local)                        |                                                                                                    |                                                                      |                         |         |                            |                                           |          |
|                    | Cepheid Reporter Daemon                 | Name                                                                                                    | Description                                                          | _                       | Status  | Startup Type               | Log On As                                 |          |
|                    | Stop the service<br>Restart the service | Block Level Backup Engine Service<br>Bluetooth Support Service<br>BranchCache                                                                                                    | The WBENGINE service<br>The Bluetooth service<br>This service caches | vice i<br>ce su<br>netw | Started | Manual<br>Manual<br>Manual | Local Syste<br>Local Service<br>Network S |          |
|                    |                                         | Cepheid Reporter Daemon                                                                                                    | C                                                                    | -m t                    | Started | Automatic                  | Local Syste                               | <b>-</b> |
|                    | Description:                            | Certificate Propagation                                                                                                    | Start                                                                | es a                    | Started | Manual                     | Local Syste                               |          |
|                    | Sends test results from the GeneXpert   | Cisco AnyConnect VPN Agent                                                                                                    | Stop                                                                 | PN                      | Started | Automatic                  | Local Syste                               |          |
|                    | to the cepheid Aggregation roject       | 🖓 CNG Key Isolation                                                                                                    | Pause                                                                | n s                     | Started | Manual                     | Local Syste                               |          |
|                    |                                         | 😪 COM+ Event System                                                                                                    | Resume                                                               | nt                      | Started | Automatic                  | Local Service                             |          |
|                    |                                         | 🖓 COM+ System Application                                                                                                    | Restart                                                              | rati                    |         | Manual                     | Local Syste                               |          |
|                    |                                         | 😘 Computer Browser                                                                                                    | Restore                                                              | d lis                   | Started | Manual                     | Local Syste                               |          |
|                    |                                         | 😘 Credential Manager                                                                                                    | All Tasks                                                            | ge                      |         | Manual                     | Local Syste                               |          |
|                    |                                         | Cryptographic Services                                                                                                    | Defeash                                                              | em                      | Started | Automatic                  | Network S                                 |          |
|                    |                                         | 🖓 DameWare Mini Remote Control                                                                                                    | Kellesn                                                              | Da                      | Started | Automatic                  | Local Syste                               |          |
|                    |                                         | COM Server Process Launcher                                                                                                    | Properties                                                           | ser                     | Started | Automatic                  | Local Syste                               |          |
|                    |                                         | Contract Agent                                                                                                    |                                                                      | s b                     | Started | Automatic                  | Local Syste                               |          |
|                    |                                         | Contract Contract Con | Help                                                                 | ned                     | Started | Automatic                  | Local Syste                               |          |
|                    |                                         | G Dell KACE One Agent                                                                                                    | Manages connectio                                                    | ns b                    | Started | Automatic                  | Local Syste                               |          |
|                    |                                         | 🖓 Desktop Window Manager Session                                                                                                    | Provides Desktop W                                                   | indo                    | Started | Automatic                  | Local Syste                               |          |
|                    |                                         | CevTest Broker                                                                                                    | Coordinates the acti                                                 | ivitie                  |         | Manual                     | Local Syste                               |          |
|                    |                                         | Coordinator                                                                                                    | <b>Receives DevTest te</b>                                           | st ru                   |         | Manual                     | Local Syste                               |          |
|                    |                                         | 🖗 DevTest Enterprise Dashboard                                                                                                    | Enables the DevTest                                                  | Ent                     |         | Manual                     | Local Syste                               |          |
|                    | Extended Standard                       |                                                                                                    |                                                                      |                         |         |                            |                                           |          |

Figure 7. Services Window

In the Services window, you should see the **Cepheid Reporter Daemon** service running.

- 4. To stop the service, right-click the service to display a pop-up menu.
- 5. Select **Stop** from this menu. The C360 Sync application will automatically close. Wait and confirm that the process has stopped. Once the Daemon service has stopped, you can complete a database restore in GeneXpert or Xpertise.
- 6. To restart the service click the blue link **Restart the service** in the **Services (Local)** window.
- 7. Once the service shows as "Started", launch the C360 Sync application.

#### **Retrieving Test Results**

1. Find your test in the **Tests started last 30 days** window (see Figure 8).

• Refresh button updates the test results shown in the lower window after a search filter has been activated.

Clears entered search criteria.

| Tests St tus Data Collection | olicies Technical | Policies Networ | c Settings System Properties A | lout          |           |                                                                                      |
|------------------------------|-------------------|-----------------|--------------------------------|---------------|-----------|--------------------------------------------------------------------------------------|
| Patient ID                   | Sample ID         |                 | Cartridge Barcode              | Cartridge S/N | Assay     | BFilters used to                                                                     |
| Tests started last 30 days   | t ID Samala ID    | Castridae S     | Parult                         | Areny         | Chut Time |                                                                                      |
| Adu Optu Faire               |                   | Cattricite S    | neout                          |               |           | Any two additional available fields will appear here after a test has been selected. |
|                              |                   |                 |                                |               |           | • Tests that were run ir<br>the previous 30 days<br>appear in this lower<br>window.  |
|                              |                   |                 |                                |               |           |                                                                                      |

#### Figure 8. User Interface Screen - Tests Tab

If your test is not listed, use the **Search Criteria** to narrow your test results search. Five filters are across the upper portion of the screen.

A. Enter the applicable information in one or more of the filters (Patent ID, Sample ID, Cartridge Barcode, Cartridge S/N, or Assay). Using the filters determines the test results to be displayed in the Tests started last 30 days window.

| Note | The filters are <b>not</b> case sensitive, and you can also use more than one filter at a time, providing greater flexibility to you. In addition, if only a partial <b>Sample ID</b> or <b>Patient ID</b> is known, you can use a "wild-card" (*) in place of the unknown characters. For example: <b>123</b> * will return all findings beginning with <b>123</b> , and you can select from that reduced list. |  |  |  |  |  |  |  |
|------|----------------------------------------------------------------------------------------------------|--|--|--|--|--|--|--|
|      | The "wild-card" does not function with <b>Cartridge Barcode</b> , <b>Cartridge Serial Number</b> or <b>Assay</b> ,                                                                                                    |  |  |  |  |  |  |  |
|      | B. Click the <b>Refresh</b> button on the left side of the screen to update the results displayed.                                                                                                    |  |  |  |  |  |  |  |
| Note | To abandon the search and search for different items, click the <b>Clear Search Criteria</b> button, located to the right of the <b>Refresh</b> button.                                                                                                    |  |  |  |  |  |  |  |
|      | 2. Select your test by clicking the entry shown in the <b>Tests Started Last 30 days</b> window.                                                                                                    |  |  |  |  |  |  |  |
| Note | If your test results cannot be located using any of the steps above, contact Cepheid Technical Support (see Section 9, Technical Assistance).                                                                                                    |  |  |  |  |  |  |  |
|      | Any 2 additional available fields you may use will then appear at the right of the screen, in a new <b>Additional Fields</b> section. If no additional fields have been authorized, this section will remain blank.                                                                                                    |  |  |  |  |  |  |  |
|      | 3. When tests that were run in the previous 30 days and additional available fields appear, select a test and complete a value for the additional field to add the data.                                                                                                    |  |  |  |  |  |  |  |

### 5.3 Policy Tabs

The two policy tabs, **Data Collection Policies** and **Technical Policies**, list the rules enforced by your institution's administrator or by the Cepheid System Administrator, to report your test results and log information to the server. These policies can only be defined or modified by the administrators and are presented here for your information.

Note Policies are unique to each system. A policy that is listed on these tabs applies only to the test results on your particular system. Another system in your institution may have different policies than those found on your system.

#### **Data Collection Policies**

In the example shown in Figure 9, several policies have been downloaded to the system by the administrator. In this example, the policy text has been obscured for privacy.

| Jan 01, 2011<br>Jan 01, 2011 |                                                                                                    | DCR                                                                                                    |                                                                                                    |                                                                                                    | 2.1                                                                                                    |
|------------------------------|----------------------------------------------------------------------------------------------------|----------------------------------------------------------------------------------------------------|----------------------------------------------------------------------------------------------------|----------------------------------------------------------------------------------------------------|----------------------------------------------------------------------------------------------------|
| Jan 01, 2011                 |                                                                                                    |                                                                                                    |                                                                                                    |                                                                                                    |                                                                                                    |
|                              |                                                                                                    |                                                                                                    | Ö                                                                                                    | Ö                                                                                                    | Ö                                                                                                    |
| Jan 01, 2011                 |                                                                                                    |                                                                                                    | 0                                                                                                    | 0                                                                                                    | 0                                                                                                    |
| Jan 01, 2011                 |                                                                                                    | DCP                                                                                                    | 0                                                                                                    | 0                                                                                                    |                                                                                                    |
| Jan 01, 2011                 |                                                                                                    | DCP                                                                                                    | 0                                                                                                    | 0                                                                                                    | 0                                                                                                    |
| Jan 01, 2011                 |                                                                                                    | DCP                                                                                                    | <b>O</b>                                                                                                    | 0                                                                                                    | 0                                                                                                    |
| Jan 01, 2011                 |                                                                                                    | DCP                                                                                                    | <b>O</b>                                                                                                    | 0                                                                                                    | 0                                                                                                    |
| Jan 01, 2011                 |                                                                                                    | DCP                                                                                                    | <b>O</b>                                                                                                    | <b>O</b>                                                                                                    | 0                                                                                                    |
| Jan 01, 2011                 |                                                                                                    | DCP                                                                                                    | <b>O</b>                                                                                                    | <b>O</b>                                                                                                    |                                                                                                    |
| Jan 01, 2011                 |                                                                                                    | DCP                                                                                                    | <b>O</b>                                                                                                    | <b>O</b>                                                                                                    |                                                                                                    |
| Jan 01, 2011                 |                                                                                                    | DCP                                                                                                    |                                                                                                    |                                                                                                    |                                                                                                    |
|                              |                                                                                                    |                                                                                                    |                                                                                                    |                                                                                                    |                                                                                                    |
|                              | Jan 01, 2011<br>Jan 01, 2011<br>Jan 01, 2011<br>Jan 01, 2011<br>Jan 01, 2011<br>Jan 01, 2011<br>Jan 01, 2011<br>Jan 01, 2011 | Jan 01, 2011         Jan 01, 2011         Jan 01, 2011         Jan 01, 2011         Jan 01, 2011         Jan 01, 2011         Jan 01, 2011         Jan 01, 2011         Jan 01, 2011         Jan 01, 2011         Jan 01, 2011         Jan 01, 2011         Jan 01, 2011         Jan 01, 2011         Jan 01, 2011 | Jan 01, 2011     DCP       Jan 01, 2011     DCP       Jan 01, 2011     DCP       Jan 01, 2011     DCP       Jan 01, 2011     DCP       Jan 01, 2011     DCP       Jan 01, 2011     DCP       Jan 01, 2011     DCP       Jan 01, 2011     DCP       Jan 01, 2011     DCP       Jan 01, 2011     DCP       Jan 01, 2011     DCP | Jan 01, 2011     DCP       Jan 01, 2011     DCP       Jan 01, 2011     DCP <td< td=""><td>Jan 01, 2011     DCP     O       Jan 01, 2011     DCP     O       Jan 01, 2011     DCP     O</td></td<> | Jan 01, 2011     DCP     O       Jan 01, 2011     DCP     O       Jan 01, 2011     DCP     O |

Figure 9. User Interface Screen - Data Collection Policies Tab

#### **Technical Policies**

In the example shown in Figure 10, no policies have been downloaded to the system by the administrator. If policies were available, they would appear in a list.

| ~   | 11-21 | Technical Data Collection Designs  | Catalan    | to Colta La c |  |
|-----|-------|------------------------------------|------------|---------------|--|
| ice | Until | Technical Data Collection Projects | System Log | Infinity Log  |  |
|     |       |                                    |            |               |  |
|     |       |                                    |            |               |  |
|     |       |                                    |            |               |  |
|     |       |                                    |            |               |  |
|     |       |                                    |            |               |  |
|     |       |                                    |            |               |  |
|     |       |                                    |            |               |  |
|     |       |                                    |            |               |  |
|     |       |                                    |            |               |  |
|     |       |                                    |            |               |  |
|     |       |                                    |            |               |  |
|     |       |                                    |            |               |  |
|     |       |                                    |            |               |  |
|     |       |                                    |            |               |  |
|     |       |                                    |            |               |  |
|     |       |                                    |            |               |  |
|     |       |                                    |            |               |  |
|     |       |                                    |            |               |  |
|     |       |                                    |            |               |  |
|     |       |                                    |            |               |  |
|     |       |                                    |            |               |  |
|     |       |                                    |            |               |  |
|     |       |                                    |            |               |  |
|     |       |                                    |            |               |  |

Figure 10. User Interface Screen - Technical Policies Tab

### 5.4 Network Settings Tab

The **Network Settings** tab is used by your IT support, if required, to set up or modify a proxy setting (see Figure 11).

| 📕 C360 Sync                                            |                                              | - • × |
|--------------------------------------------------------|----------------------------------------------|-------|
| Tests Status Data Collection Policies Technical Polici | ies Network Settings System Properties About |       |
|                                                        |                                              |       |
| Proxy Settings                                         |                                              |       |
| Use Proxy                                              |                                              |       |
| Host                                                   | 192.168.2.188                                |       |
| Port                                                   | 0                                            |       |
| Use Authentication                                     |                                              |       |
| Proxy Username                                         |                                              |       |
| Proxy Password                                         |                                              |       |
| Automatic Proxy Configuration                          |                                              | Load  |
|                                                        |                                              |       |
| 1                                                      |                                              |       |
| Network Status                                         |                                              | Save  |
| Server Connection                                      | remotexpert-stg2.cepheid.com:8081 Connected  |       |
|                                                        |                                              |       |
|                                                        |                                              |       |
|                                                        |                                              |       |
|                                                        |                                              |       |
|                                                        |                                              |       |
|                                                        |                                              |       |
|                                                        |                                              |       |
|                                                        |                                              |       |
|                                                        |                                              |       |
| Server: Connected User: admin1 Logout Tests Sent: 0    |                                              |       |

Figure 11. User Interface Screen - Network Settings Tab

### 5.5 System Properties Tab

The **System Properties** tab (see Figure 12) is used to identify your system so that your data can be easily retrieved on the C360 Analytics website by your administrator. This data is completed during software installation, but may need to be updated occasionally.

| ystem          |                   | Laboratory           |                   |                  |
|----------------|-------------------|----------------------|-------------------|------------------|
| Name           | * InstittionAdmin | Name                 | * Laboratory1     |                  |
| Model          | GX-IV             | Address              | * 123 Main Street |                  |
| Serial Number  | * 803488          |                      |                   |                  |
| nstitution     | * Institution1    | City                 | * Sunnyvale       |                  |
|                |                   | State/Province       | CA                |                  |
|                |                   | Country              | * USA             |                  |
|                |                   | Region               |                   |                  |
| irst Name      | Used              | Postal Code          | * 94186           |                  |
| act Name       | * Useri           |                      |                   |                  |
| ascivarite     | * User2           |                      |                   |                  |
| :maii          |                   |                      |                   |                  |
| hone Number    | * 408 555-5555    |                      |                   |                  |
| hone Extension |                   | Mobile lab           |                   |                  |
| Mobile         |                   | This is a mobile lab |                   |                  |
|                |                   |                      |                   |                  |
|                |                   |                      |                   |                  |
|                |                   |                      |                   | Click Save offer |
|                |                   |                      |                   | Click Save after |

#### Figure 12. User Interface Screen - System Properties Tab (Example)

The fields and a description for the System Properties tab are shown below:

| Device                                                                                                    |                                            | Laboratory/Mobile Lab |                                                    |  |  |
|----------------------------------------------------------------------------------------------------|--------------------------------------------|-----------------------|----------------------------------------------------|--|--|
| Name*                                                                                                    | The name assigned to the device            | Name*                 | Official Laboratory Name                           |  |  |
| Model                                                                                                    | Model of Device (Drop-down menu)           | Address*              | Laboratory street address                          |  |  |
| Serial Number* Serial number (see sticker on rear of device)                                                                                                    |                                            |                       | Laboratory address (continued)                     |  |  |
| Institution*                                                                                                    | The name of your institution               | City*                 | City where laboratory is located                   |  |  |
| Contact                                                                                                    |                                            | State/Province        | State or Province of laboratory location           |  |  |
| First Name*                                                                                                    | Your first name                            | Country*              | Country where laboratory is located                |  |  |
| Last Name*                                                                                                    | Your last name                             | Region                | Region (if applicable) where laboratory is located |  |  |
| Email                                                                                                    | Your email address                         | Postal Code*          | Postal Code of laboratory location                 |  |  |
| Phone Number*                                                                                                    | Your phone number                          |                       |                                                    |  |  |
| Phone Extension                                                                                                    | Your phone extension number, if applicable |                       |                                                    |  |  |
| Mobile                                                                                                    | Your mobile phone number, if applicable.   |                       |                                                    |  |  |
| Mobile Lab Selecting the <b>This is a mobile lab</b> checkbox enables fields to configure GPS on the XR system. T<br>Preferred GPS selection provides two GPS type options via a drop down list, NMEA (TCP socked<br>and NMEA (USB Device). Depending on the GPS unit used and the interface type, the user shou<br>select the applicable values.** |                                            |                       |                                                    |  |  |

 \* Fields with an asterisk (\*) are required fields.
 \*\* The Cradlepoint IBR0600 and IBR1100 series wireless routers both use the TCP socket selection and the USB device option would be for any GPS device that interfaces via USB.

### 5.6 Status Tab

The **Status** tab (see Figure 13) provides service information such as Total Tests Uploaded and the date of the Last Service Startup, so that information can be easily retrieved for Technical Support.

When Mobile Laboratory is enabled, the user will see GPS related data displayed here.

| 📕 C360 Sync                                                                                                    |                                                        |       |
|----------------------------------------------------------------------------------------------------|--------------------------------------------------------|-------|
| Tests Status Data Collection Policies Techn                                                                      | ical Policies Network Settings System Properties About | ₹     |
| Service Information<br>Total Tests Uploaded                                                                      | 0                                                      | 3     |
| Last Service Startup                                                                                             | 02/27/18 12:50:39                                      |       |
| and and a start and a start and a start and a start a start a start a start a start a start a start a start a st | at wat a wat from the proper grand with graders        | ~~~~} |

Figure 13. User Interface Screen - Status Tab

### 6 Administrator Functions

### 6.1 Uploading Test Results to C360 Analytics

This function is invisible to the user, and does not require any action by the user.

- The process begins when an administrator downloads a data collection policy to your system.
- Test result upload is done automatically in the background, provided that the internet connection is active, and is in accordance with your administrator upload policy.
- This functionality allows anyone with access to the C360 Analytics web site to access test data from their institution (to the exclusion of patient data), and to monitor trends.

### 6.2 Downloading Files to the C360 Sync

You can collect any files (such as literature or training material) downloaded to you by the Cepheid system administrator.

#### **Accessing Downloaded Files - Procedure**

A pop-up message in the task bar indicates when a new file has been downloaded and is available for you to collect (see Figure 14).

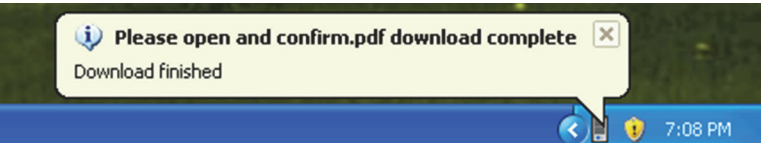

Figure 14. Download Complete Pop-Up Message

1. In the **About** tab, click the path shown to the right of **Downloads Folder** to access the file. (see Figure 15).

| C360 Sync                                                                                                    |                                                                                                    |                          |
|----------------------------------------------------------------------------------------------------|----------------------------------------------------------------------------------------------------|--------------------------|
| ests Status Data Collection Policies T                                                                                                    | echnical Policies Network Settings System Properties About                                                                                                    | 5                        |
| C360 Sync Version<br>Copyright 2014-2018 Cepheid.<br>Warning: This computer program is<br>reproduction of this<br>penalties, and will be prosecuted to<br>License | 1.5e1<br>protected by copyright law and international treaties. Unauthorizer<br>orgram, or any portion of it, may result in severe civil and criminal<br>the maximum extent possible under the law. |                          |
| System Information                                                                                                    |                                                                                                    | 5                        |
| Operating System                                                                                                    | Windows 7 (6.1)                                                                                                    | 2                        |
| GX DB Version                                                                                                    | 3.0.9.0                                                                                                    |                          |
| Java Runtime Environment Version                                                                                                    | 1.8.0_152                                                                                                    | Path to the folder where |
| Reporter Global Unique ID                                                                                                    | 2aee5203-342f-4b92-98b1-9c54a47e5169                                                                                                    |                          |
| Downloads Folder                                                                                                    | C:\GeneXpert\XpertReporter\Document                                                                                                    | downloaded documents     |
| Perter territor                                                                                                    |                                                                                                    | are saved                |

Figure 15. About Tab Showing Path to Downloads Folder

### 7 Software Upgrade

When C360 Sync starts, it checks the software version you are using and determines an updated version is available. If an updated software version is available, a "New Version" yellow banner (see Figure 16) will appear on any C360 Sync screen.

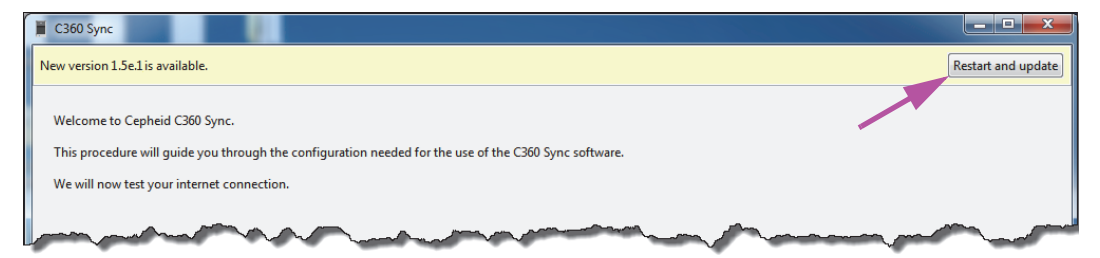

#### Figure 16. New Version Available Advisory Banner

1. Click the **Restart and update** button at the upper right of the screen.

Important You must have Administrator privileges to continue with the update process.

The software update will begin and the screen will show the installation progress (see Figure 17). Wait while the installation takes place.

| C360 Sync Updater                                                        |             |
|--------------------------------------------------------------------------|-------------|
| Updating<br>Please wait while C360 Sync is being updated.                | 2000<br>200 |
| Execute: C:\Program Files\Cepheid\XpertReporter\DriverInstaller_v1.10.0. |             |
|                                                                          |             |
|                                                                          |             |
|                                                                          |             |
|                                                                          |             |
| C360 Sync v1.5.0                                                         |             |
| < Back Close                                                             | Cancel      |

#### Figure 17. Update in Progress Screen

When the update has successfully completed, the Login screen appears. (see Figure 18).

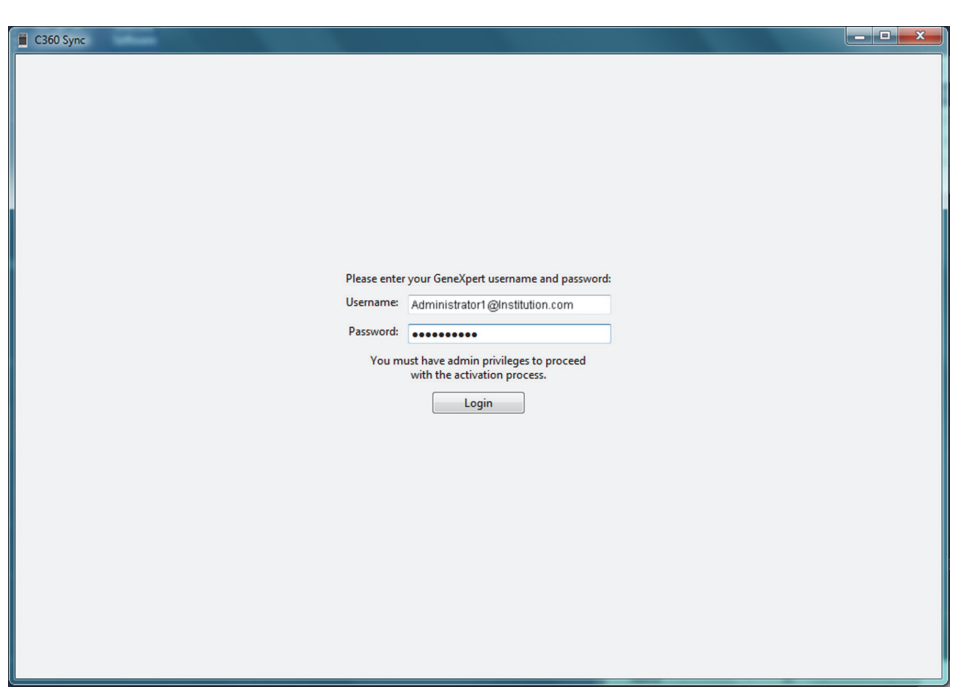

#### Figure 18. C360 Sync Login Screen

- 2. Type your GeneXpert **Username** and **Password** in the space provided.
- 3. Click the **Login** button.

The C360 Sync user interface screen will appear, displaying the **Tests** tab (see Figure 19).

| earch Cri  | teria      |              |           |             |       |                   |               |            |
|------------|------------|--------------|-----------|-------------|-------|-------------------|---------------|------------|
| Refresh    | Clear Sear | rch Criteria |           |             |       |                   |               |            |
| Patient ID | 1          |              | Sample ID |             |       | Cartridge Barcode | Cartridge S/N | Assay      |
|            |            |              |           |             |       |                   |               |            |
| ests start | ed last 30 | days         |           |             |       |                   |               |            |
| Add        | Uplo       | Patient ID   | Sample ID | Cartridge S | Resul | t                 | Assay         | Start Time |
|            |            |              |           |             |       |                   |               |            |
|            |            |              |           |             |       |                   |               |            |
|            |            |              |           |             |       |                   |               |            |
|            |            |              |           |             |       |                   |               |            |
|            |            |              |           |             |       |                   |               |            |
|            |            |              |           |             |       |                   |               |            |
|            |            |              |           |             |       |                   |               |            |
|            |            |              |           |             |       |                   |               |            |
|            |            |              |           |             |       |                   |               |            |
|            |            |              |           |             |       |                   |               |            |
|            |            |              |           |             |       |                   |               |            |
|            |            |              |           |             |       |                   |               |            |
|            |            |              |           |             |       |                   |               |            |

Figure 19. C360 Sync User Interface Screen - Tests Tab

This completes the C360 Sync software upgrade process.

### 8 Cepheid Headquarters Locations

| Corporate Headquarters                                                      | European Headquarters                                                |
|-----------------------------------------------------------------------------|----------------------------------------------------------------------|
| Cepheid<br>904 Caribbean Drive<br>Sunnyvale, CA 94089-1189<br>United States | Cepheid Europe SAS<br>Vira Solelh<br>81470 Maurens-Scopont<br>France |
| Telephone: +1 (408) 541-4191                                                | Telephone: +33 563 825 300                                           |
| Fax: +1 (408) 541-4192                                                      | Fax: +33 563 825 301                                                 |
| www.cepheid.com                                                             | www.cepheidinternational.com                                         |

### 9 Technical Assistance

Before contacting Cepheid Technical Support, collect the following information:

- Product name
- Serial number of the instrument
- Error messages (if any)
- Software version and, if applicable, Computer Service Tag number

| Contact Information            |                                  |
|--------------------------------|----------------------------------|
| United States                  | France                           |
| Telephone: + 1 888 838 3222    | Telephone: + 33 563 825 319      |
| Email: techsupport@cepheid.com | Email: support@cepheideurope.com |

• Contact information for other Cepheid offices is available on our website at www.cepheid.com/en/CustomerSupport.

Cepheid 904 Caribbean Drive Sunnyvale, CA 94089-1189 USA

Phone: +1.408.541.4191 Fax: +1.408.541.4192

### EC REP

Cepheid Europe SAS Vira Solelh 81470 Maurens-Scopont France

Tel: +33.563.82.53.00 Fax: +33.563.82.53.01

Email: support@cepheideurope.com